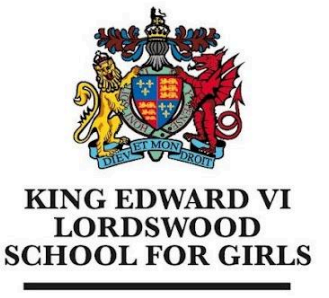

Educational excellence for our City

King Edward VI Lordswood School for Girls, Knightlow Road, Harborne, B17 8QB

Tel: 0121 429 2838

office@lsg.kevibham.org www.lsg.kevibham.org

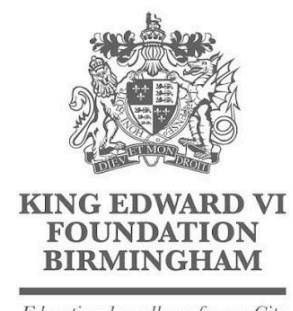

Educational excellence for our City

## Connecting Your Android Device to the LSG BYOD Network

There are many different versions of Android OS over a multitude of devices. This guide is taken from a Google Pixel phone running Android 14. Whilst the exact screenshots may vary on your phone, the process and settings should be the same.

Open Your Wi-Fi settings and select the "LSG BYOD" wireless network. You will need to edit some connection details and enter your username and password.

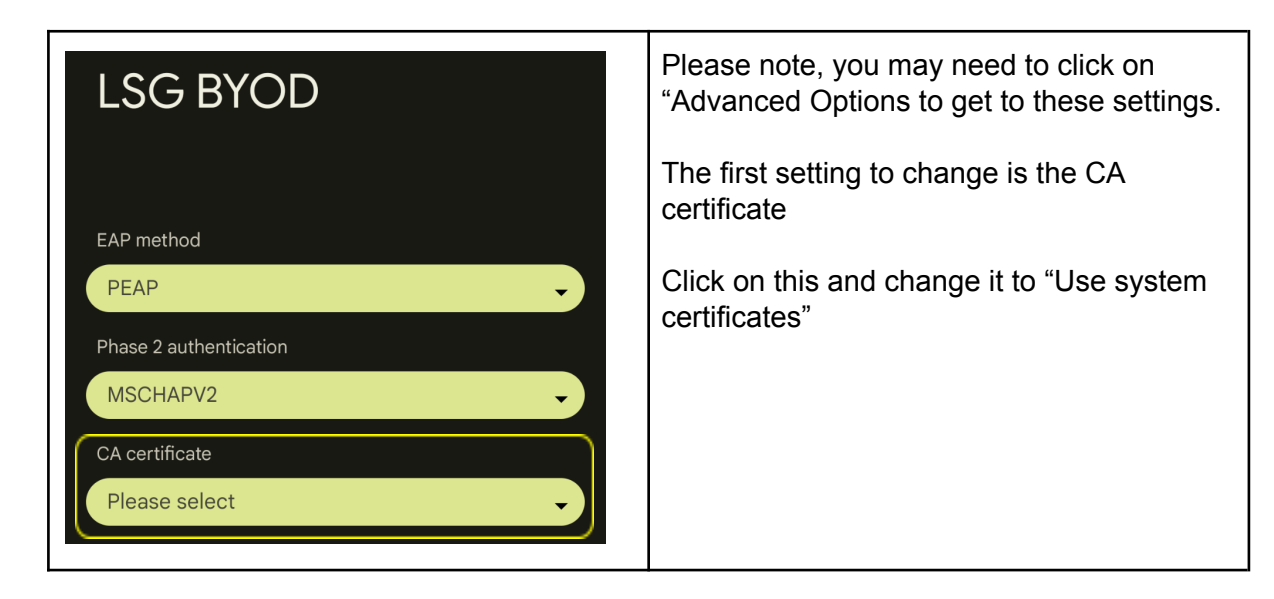

Once this is changed you will have some more options - please enter the details as shown on the next page, entering your network username and password in the "Identity" and "Password" fields (the same username and password you use to log in to the school computers). Please ensure that the "Anonymous identity" box is empty - you may have to delete text from here.

King Edward VI Lordswood School for Girls is part of the King Edward VI Academy Trust Birmingham, a charitable company limited by guarantee. Registered No. 10654935. Registered Office: Foundation Office, Edgbaston Park Road, Birmingham B15 2UD. Registered in England and Wales.

| LSG BYOD                  |        |         |
|---------------------------|--------|---------|
|                           |        |         |
| EAP method                |        |         |
| PEAP                      |        | •       |
| Phase 2 authentication    |        |         |
| MSCHAPV2                  |        | •       |
| CA certificate            |        |         |
| Use system certificates   |        | •       |
| Minimum TLS version       |        |         |
| TLS v1.0                  |        | •       |
| Online certificate status |        |         |
| Do not verify             |        | ·       |
| Domain                    |        |         |
| lsg.kevibham.org          |        |         |
| Identity                  |        |         |
| j.smith                   |        |         |
| Anonymous identity        |        |         |
|                           |        |         |
| Password                  |        |         |
| •••••                     |        |         |
|                           |        |         |
| Show password             |        |         |
| Advanced options          |        | ~       |
|                           | Cancel | Connect |

A notification will appear prompting you to sign in to the WiFi network, click on this to be taken to the confirmation page. If this page doesn't popup, disconnect and reconnect your WiFi.

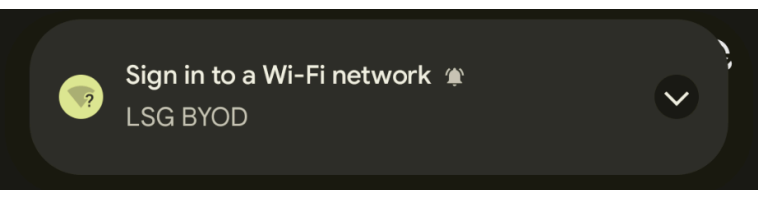

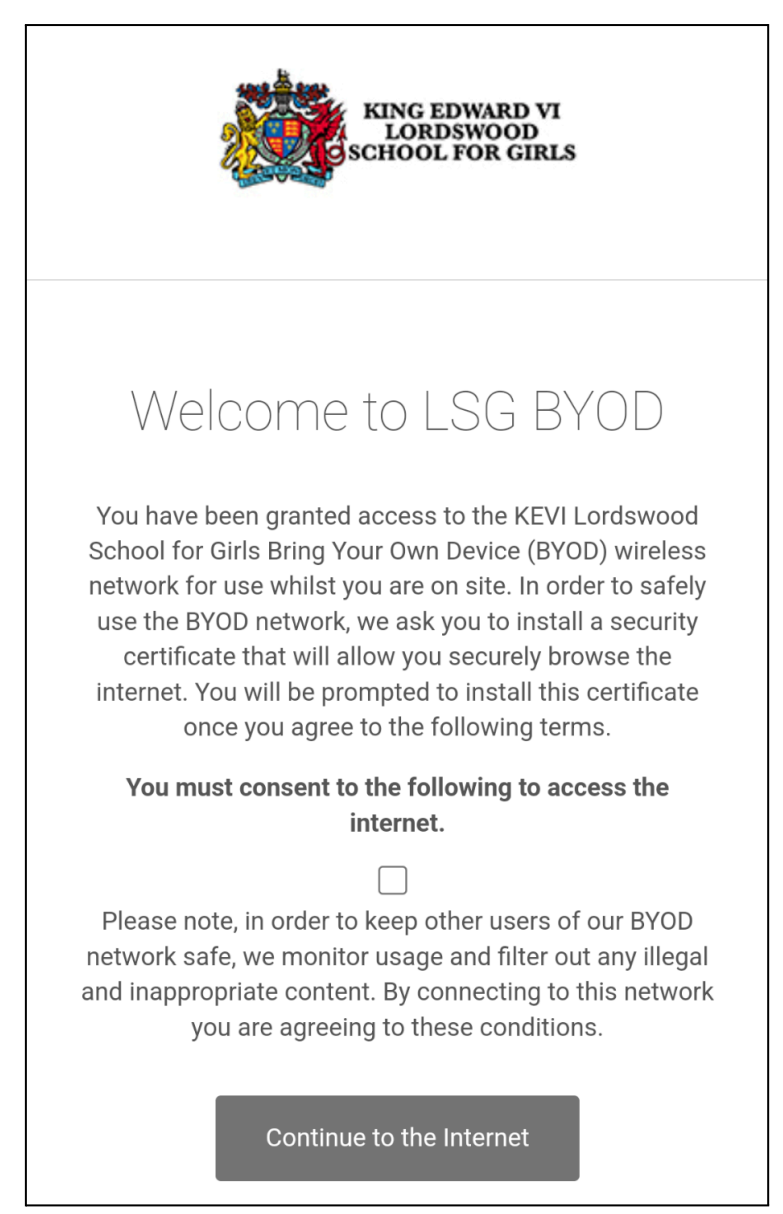

Tick the box to agree to the terms of use and click on the "Continue to the Internet" button to be taken to the school landing page.

From here you will be prompted to install the wifi security certificate. This certificate will enable us to provide you with secure, filtered connectivity whilst ensuring any inappropriate or illegal content can't be accessed (This will only need to be done once). To do this, please click on the link provided on the landing page that has just appeared on your device (also shown below)

http://smoothwall.lordswoodgirls.co.uk/getmitm

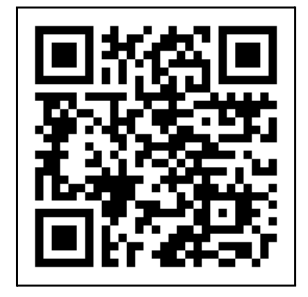

From this page, tap on the blue "Download Certificate" button.

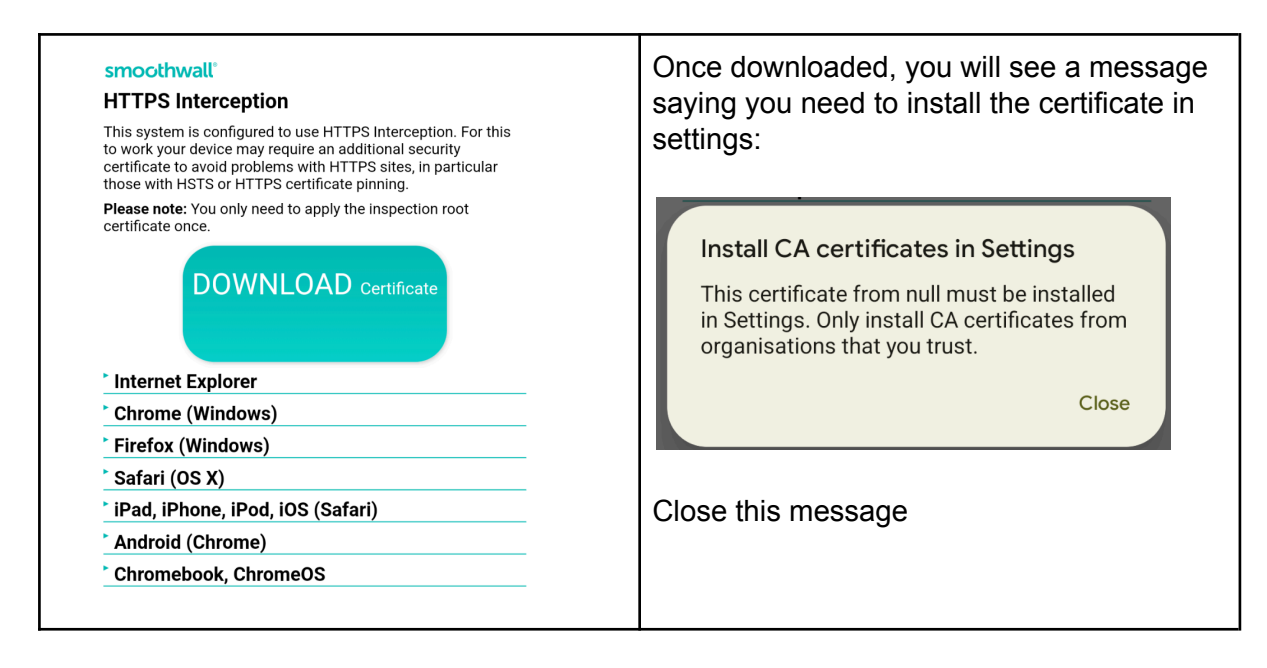

In order to install this certificate you need to go to the following setting on your phone:

Settings > Security and privacy > More security and privacy > Encryption and credentials > Install a certificate

| Accessibility<br>Display, interaction, audio                                                                          | Privacy     Permissions, dashboard, controls                             | SIM lock                                                               | User credentials<br>View and modify stored credentials                                                     |
|----------------------------------------------------------------------------------------------------|--------------------------------------------------------------------------|------------------------------------------------------------------------|----------------------------------------------------------------------------------------------------|
| Security and privacy     App security, device lock, permissions     Cocation     On - 31 apps have access to location | Other settings More security and privacy Autofil, notifications and more | Encryption and credentials Encrypted Trust agents 1 active trust agent | Install a certificate<br>Install certificates from storage<br>Clear credentials<br>Remove all certificates |

Form this page, click on "CA Certificate"

| Install a certificate        | You will see once final warning regarding data privacy, but you can click on "Install anyway" in the bottom left corner |
|------------------------------|----------------------------------------------------------------------------------------------------|
| CA certificate               | Install anyway Don't install                                                                                            |
| VPN and app user certificate | If you have any concerns, please speak to                                                                               |
| Wi-Fi certificate            | one of the IT team.                                                                                                    |

Once this is done you can safely and securely browse the internet.